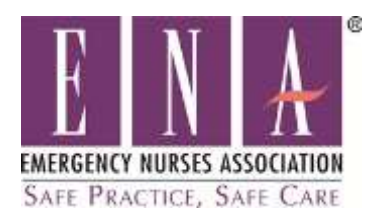

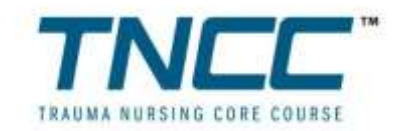

## To Access the New ENA Provider Pre-Course Online Modules:

- 1. Go to the Main ENA webpage <u>https://www.ena.org/Pages/default.aspx</u>
- 2. On the Main Menu, hover over the Education Tab
- 3. Click on ENA Learn from the menu options.

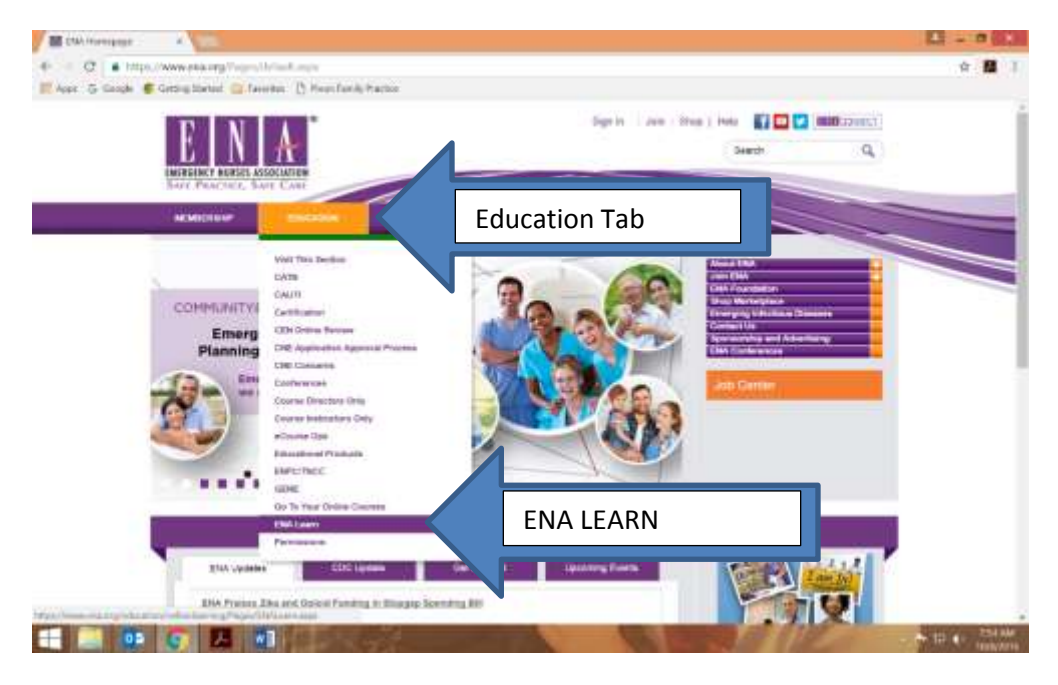

4. Click on : FIND A COURSE

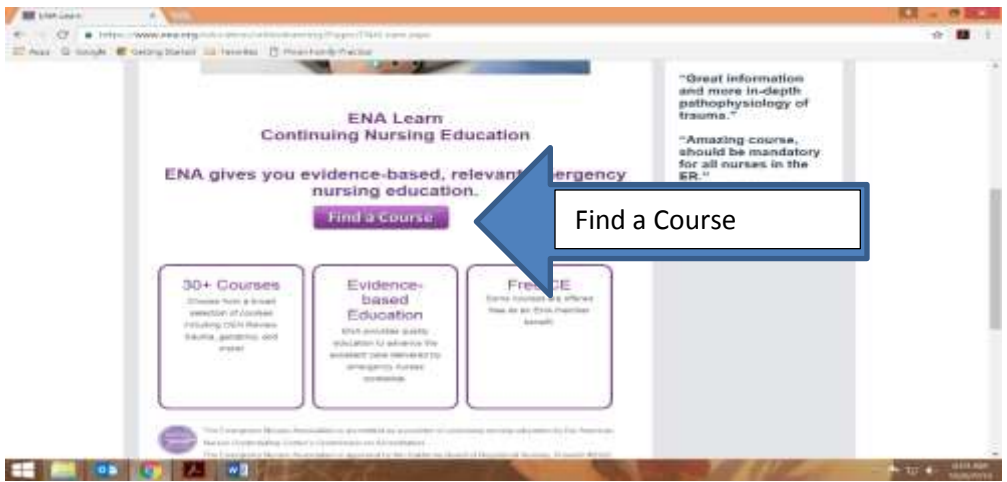

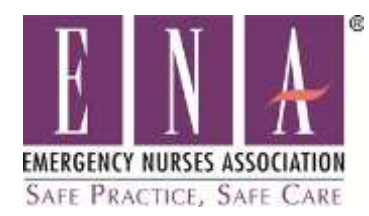

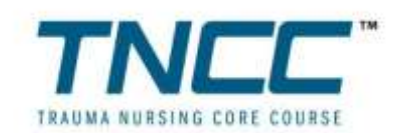

#### 5) Log in to the ENA website or create an account.

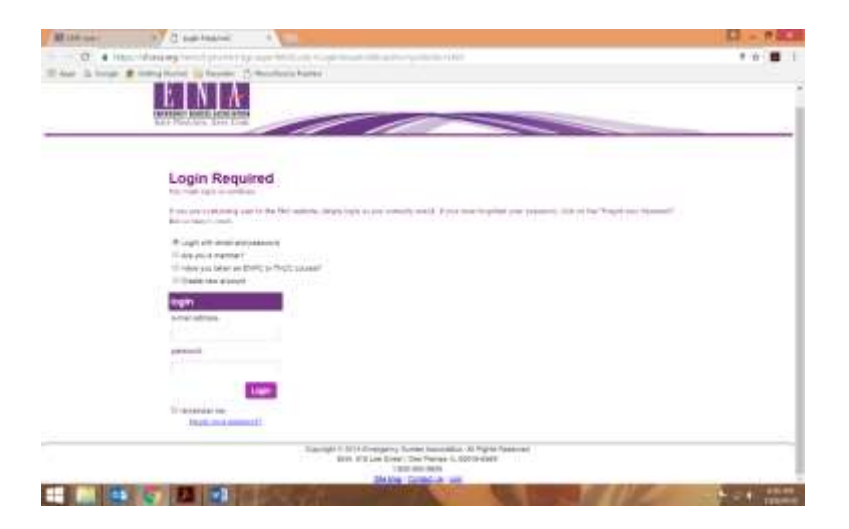

#### 6) Once you are logged in, Click on TNCC

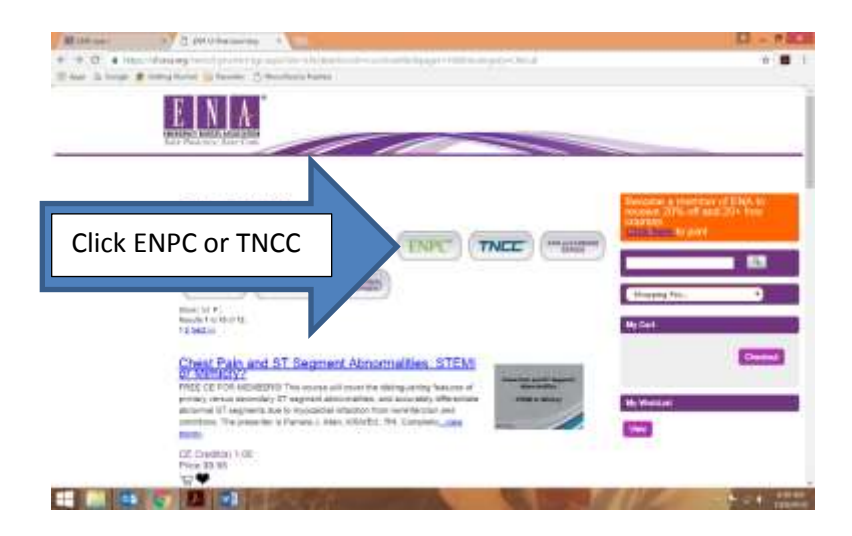

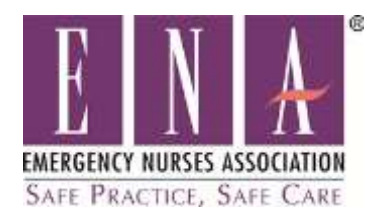

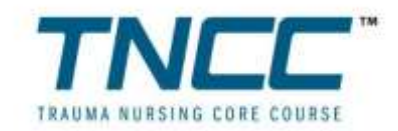

7) Scroll down to TNCC / ENPC Provider Course; Online Modules, and Click on the Shopping cart

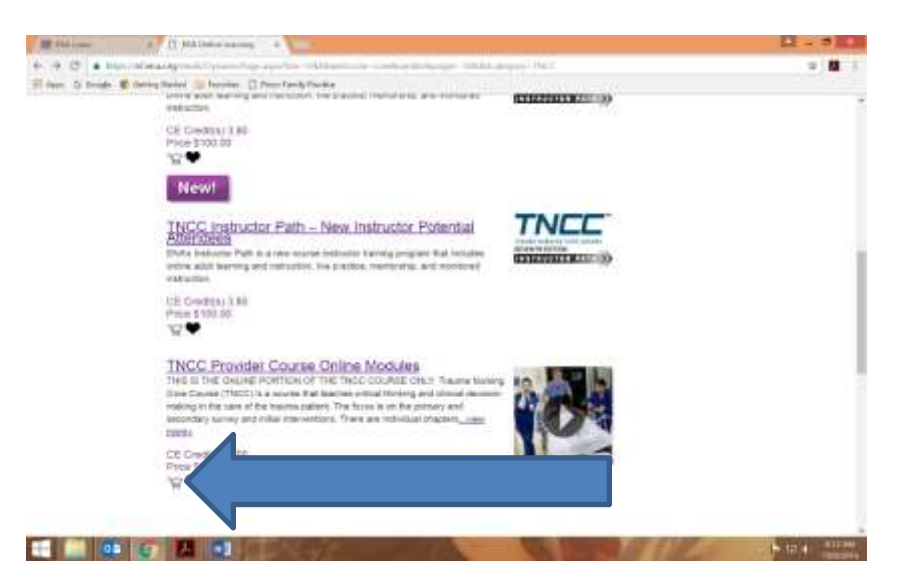

8) When you are redirected, click on ADD TO CART-

You will see the charge of 49.95. You will be given a discount code to make this \$0.00.

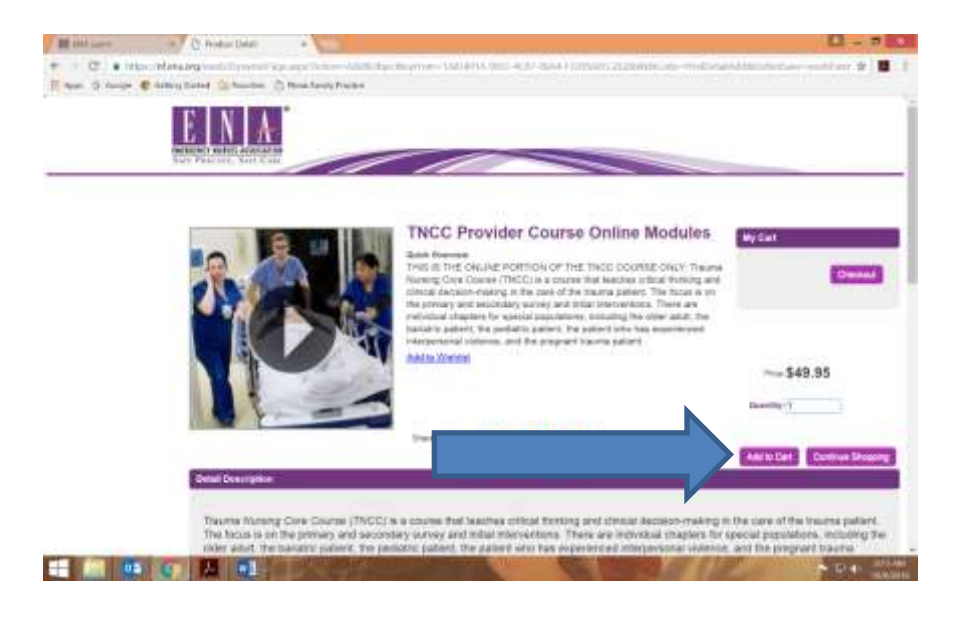

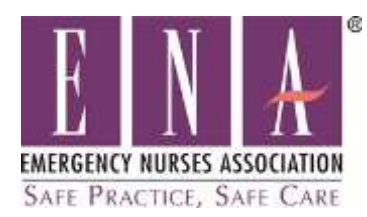

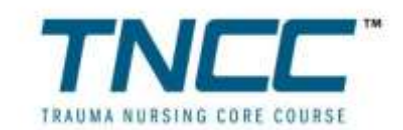

9) Enter the discount code: and click on 'apply'. The TNCC code is TNCC-2016ENA6OMP. The ENPC code is ENPC-2016ENA6OMP

### Use the initials ${oldsymbol O}$ nline ${oldsymbol M}$ odule ${oldsymbol P}$ ayment. If you enter the # zero, the discount will not work.

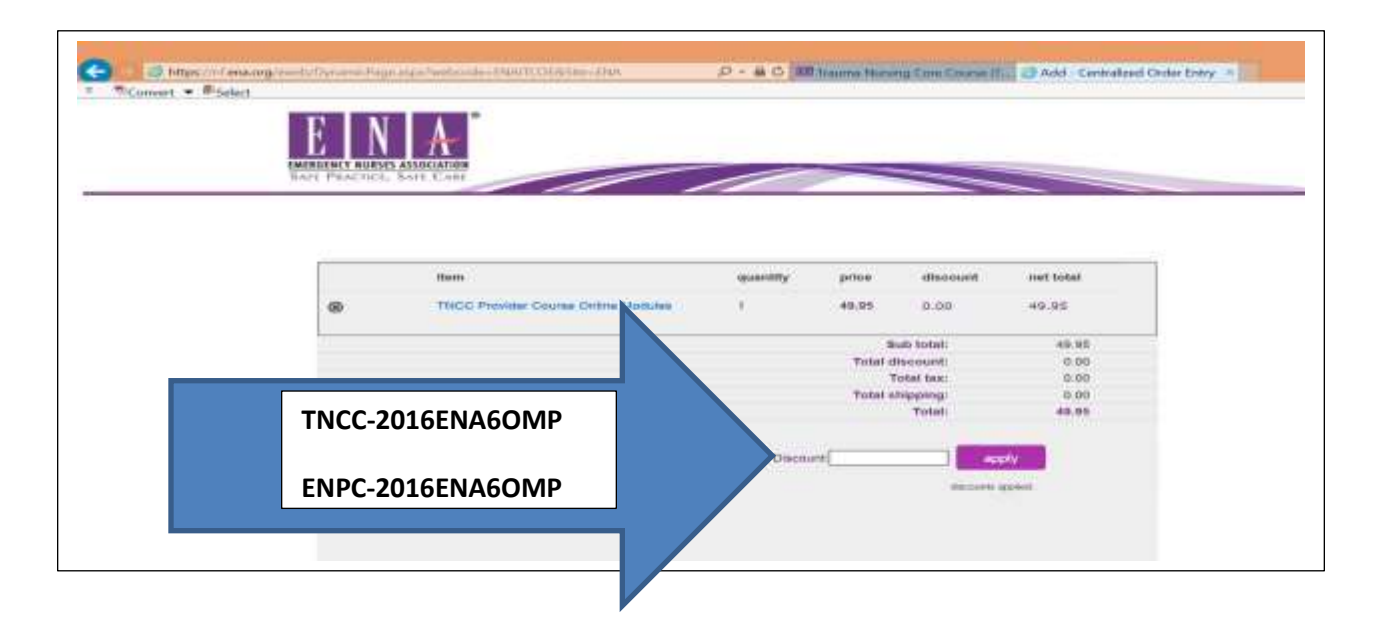

#### 10) You should now see that the balance due is 0.00. Click on CHECK - OUT

| All STALLAST     | a C Ada-C      | entralized Onle a Contral                      |                                                                              |                                                          |                        |                |              | ×              |
|------------------|----------------|------------------------------------------------|------------------------------------------------------------------------------|----------------------------------------------------------|------------------------|----------------|--------------|----------------|
| ← · C • 1000//44 | ena.org.eweh/t | Zynamic Page Jage Iwelloode - (TWATE OF BUSINE | -Osa                                                                         |                                                          |                        |                | ☆ 🖬          | Ŧ              |
|                  | (Clouded)      | Colle THEORED (ICHAIONP already applied)       | 0                                                                            |                                                          | _                      | -              | -            |                |
|                  |                | iture                                          | quarrity                                                                     | price                                                    | Bacount                | met futer      |              |                |
|                  |                | TNCC Provider Course Online Modules            | 3                                                                            | 49.85                                                    | 48.95                  | M.100          |              |                |
|                  | @              | TROC Provider Course Online Modules            |                                                                              | 44.41                                                    | 49.99                  | 0.00           |              |                |
|                  |                |                                                |                                                                              | Buds botan<br>Tiritari silisis sevara                    | 1                      | no ni<br>no ni |              |                |
|                  |                |                                                |                                                                              | Todal antipping<br>Todal                                 |                        | n 00<br>0.00   | Balance Due  |                |
|                  |                |                                                | Declarit TN                                                                  | CC-2016EAW                                               | - andy                 |                |              |                |
|                  |                |                                                |                                                                              |                                                          | 19621                  | ar ben en :    |              |                |
|                  |                |                                                |                                                                              |                                                          |                        |                |              |                |
|                  | Discount       | Cose TNDD-20185NA6CMP alleady applied          |                                                                              |                                                          | Continue to            | Shop Owek-Ou   | Check Out    |                |
|                  |                | Copyright © 2016 Env<br>ENA, 316 L             | ergency Russes Au<br>ee bireet / Des Po<br>1-800 900 th<br>Die Map / Contect | ARDICARDON, ART<br>BINAS, X. 80016<br>899<br>LUIR / John | Ughta Reserved<br>4000 |                |              | ļ              |
| 💶 📖 🐽 🔇          | 🗊 💹 I          |                                                |                                                                              |                                                          | See.                   | a seller       | - 10 4 - 034 | ante<br>d'inte |

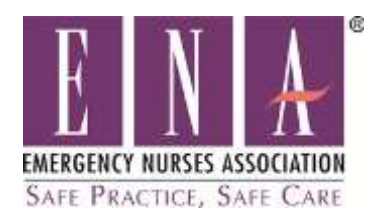

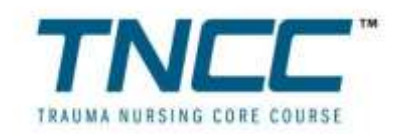

#### 11) Complete your order payment: and click continue-

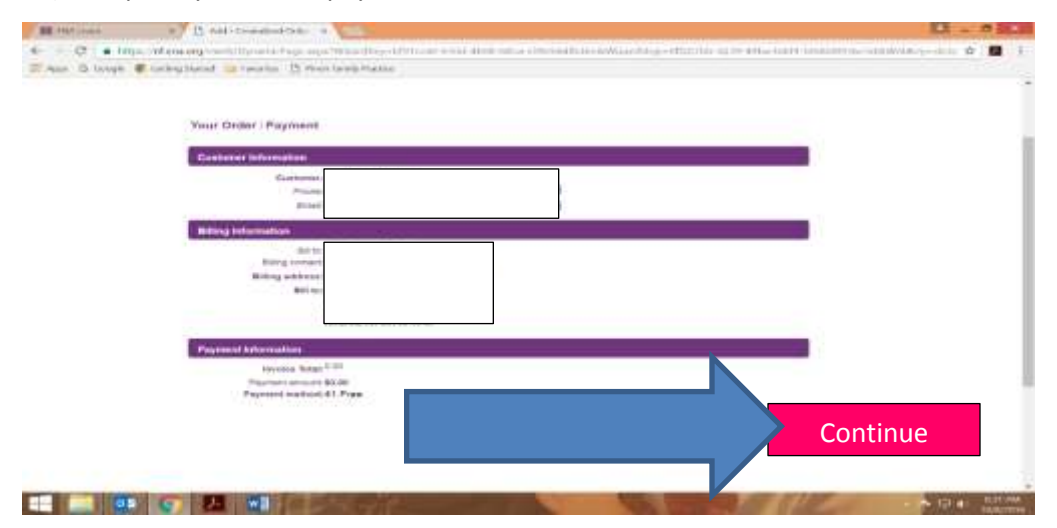

### 12) Confirm your order and click SUBMIT

| The second second second second second second second second second second second second second second second s | arting stated | secretes. [5] Endorkanily Practice       |          |        |       |           |     |  |
|----------------------------------------------------------------------------------------------------|---------------|------------------------------------------|----------|--------|-------|-----------|-----|--|
|                                                                                                    |               | Tern .                                   | questity | pros.  | deput | ret bital |     |  |
|                                                                                                    | ۲             | The E Paraller Dourse Drive Motoley      | 3        | -16.95 | 19.95 | 0.80      |     |  |
|                                                                                                    | Order to 1    | sk complete. Press Submit Order to compl | 10       |        |       | _         | 1.  |  |
|                                                                                                    | Guatama       | a telemetion                             |          |        |       |           | ψ.  |  |
|                                                                                                    |               | Contenant i<br>Prome Contact i           |          |        |       |           |     |  |
|                                                                                                    | 2             | Brail Contact.                           | Lucien.  |        |       |           | 8.1 |  |
|                                                                                                    | Billion       | hipping Internation                      |          |        |       |           |     |  |
|                                                                                                    |               | Bill To Marrie I<br>Billing Contact      |          |        |       |           |     |  |
|                                                                                                    |               |                                          |          |        |       |           |     |  |
|                                                                                                    |               | 3                                        |          |        |       |           |     |  |
|                                                                                                    | Pagmen        | information                              |          |        |       |           |     |  |
|                                                                                                    |               | Net applied 0.00                         |          |        |       |           |     |  |
|                                                                                                    |               | Payment amount pù ch                     |          |        |       |           |     |  |
|                                                                                                    |               | Payment matrix, 41, Pipe.                |          |        |       |           |     |  |
|                                                                                                    |               | Net-former 0.08                          |          |        |       |           |     |  |
|                                                                                                    |               |                                          |          |        |       |           |     |  |

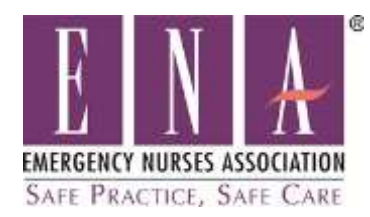

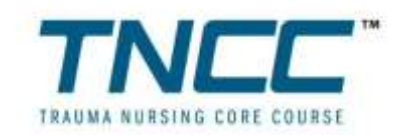

# 13) When your transaction is complete, click :

| III Dischart        | C Life Controlline Color -                                                                                                    |              |
|---------------------|----------------------------------------------------------------------------------------------------|--------------|
|                     | /mTensorg/week/Oysami/Fage age/WebCode-DMAndeCodenthiay-2004dati-9642-473chech-660008/01080ate-DMA                                                                                                    | x 🖬 I        |
| In vite of roots, s | Thank you, your transaction is complete<br>Plane point a copy of this receipt for your records. A neight wit also be arraned to you.<br>If Juffer instructions are needed, you wit records a separate correspondence.<br>Your continuation houses in 155546<br>Costonnes following to the second of the second of the second o |              |
|                     | Payment Information<br>Payment Information<br>Payment motion: 80.00 Net-total: 149 W<br>Payment method: Het-appled: 50.00<br>Centrologics here: Net-tailoring 50.00<br>Credit of number                                                                                                    |              |
|                     | Represent meter           Print Receipt         Return to My Profile         Ge to Your Online Courses                                                                                                    |              |
|                     |                                                                                                    | THE ASSISTER |

14) You will be redirected to your profile within the eLearning Center. Select "Click here to Proceed to your Courses"

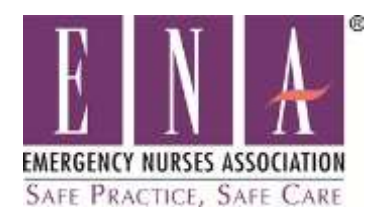

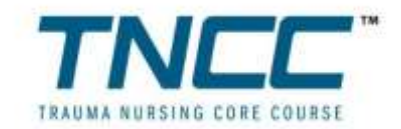

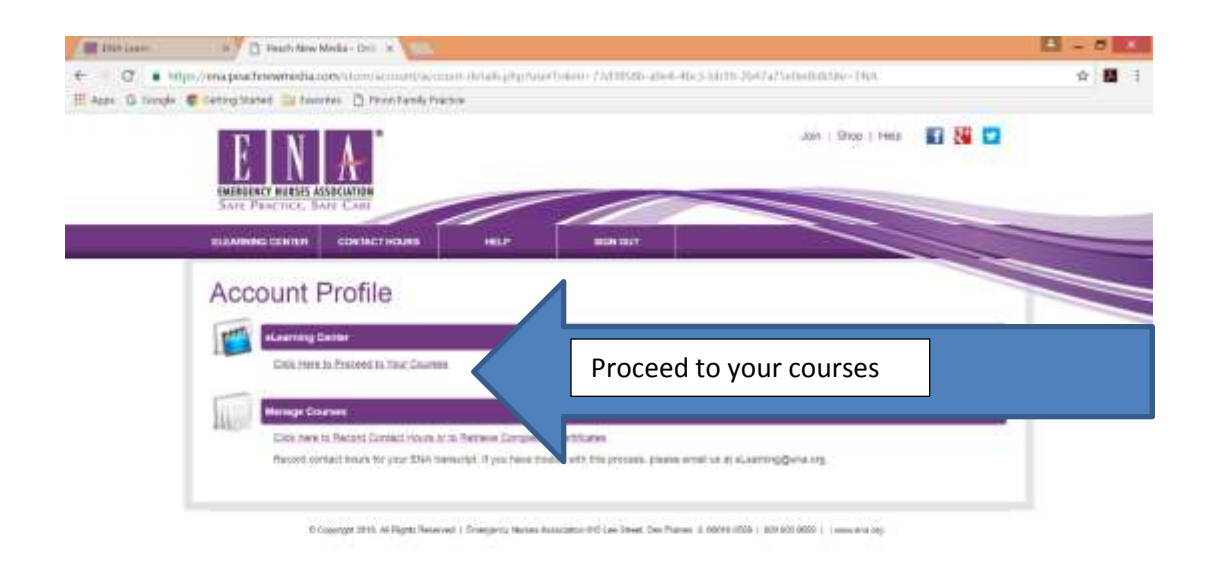

| I Die Market |
|--------------|
|              |

#### 15) Select Your Modules

| Cear                                                                                                    | Samt. Clear                                                              |
|----------------------------------------------------------------------------------------------------|--------------------------------------------------------------------------|
|                                                                                                    | Typer your beneates who the top attend to beneat                         |
|                                                                                                    | Online Courses                                                           |
| Express<br>Aug. 01, 2010<br>Status: Compress                                                                                                    | TNCC instructor Path: Current Instructors                                |
|                                                                                                    | <ul> <li>3. Taurus Acadintin</li> <li>3. Deverminin Acadinton</li> </ul> |
| Biquina:<br>Cae: 30, 2016                                                                                                    | 2016 ENA General Assembly, Delegate Annual Competency                    |
| Status: Complete                                                                                                    |                                                                          |
| ENPC Battern Control Control C | ENPC Provider Course Modules ENPC                                        |
| - Junit: /ww                                                                                                    | LTayin Availan.     L Downskin Available.                                |
| TNCC Express<br>Jun 2, 2017                                                                                                    | TNCC Provider Course Modules TNCC                                        |
| A CONTRACTOR OF A CONTRACTOR OF A CONTRACTOR OF A CONTRACTOR OF A CONTRACTOR OF A CONTRACTOR OF A CONTRACTOR OF                                                                                                    | 1.Tapta.AutoMin.                                                         |
| ENPC                                                                                                    | ENPC Provider Course Modules ENPC                                        |

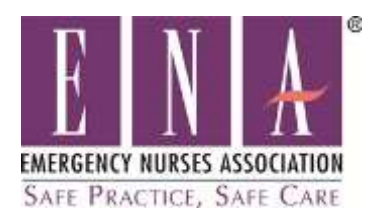

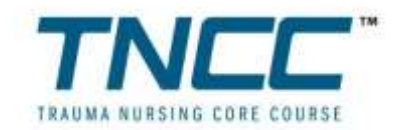

 Please note: You must use the access code provided by your Course Director to view the pre-course modules at <u>no cost</u>. Any payments made toward the online portion of the course will not be applied to the registration fee of the full TNCC course. Payments made are final, and will not be reimbursed.

- To start the course, click on <u>VIEW NOW</u> or <u>START</u> next to the module name. The module will pop up in a new window. You can view the modules in any order. When the course is completed, a check mark will appear alongside the course name. All required modules must have a check mark in order to print your certificate of completion.
- To record completion, you must select the "Submit Contact Hours" button in the course profile. You will complete a course evaluation at this time. Note that the contact hours for these modules will be provided to you by your Course Director, at the in person course. You may print a certificate of completion for your records after you complete the course evaluation, though it is not required to bring to the course.
- You may log out of the online modules and return to them as often as necessary. Directions on how to access these modules again as a **Returning User** are found on the next page.
  - To access the TNCC practice test questions and skill station demonstration videos click on the PDF icon under resources in the Topics section of your course profile.

**Please note:** It is encouraged that all students complete the modules as well as read the provider manual. The online modules, in person class and the provider manual are meant to supplement each other to provide a more robust learning experience focused on retention and to provide for more hands-on skill training in the classroom setting.

If you have any questions or issues with the login process, or technical difficulties with the online modules, please contact <u>elearning@ena.org</u> or the education department at 847-460-4123.

## To Return to the Modules again:

Should you need to return to these modules again you can access the online modules from the same location on the ENA web site by following the steps below

- 1. Type <u>www.ena.org</u> into your web browser.
- 2. Log in to the website using your existing username and password by selecting 'Sign In' in the upper right corner of the website.

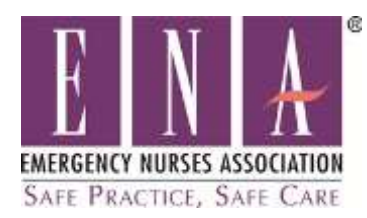

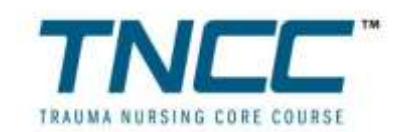

- 3. Click on the purple 'Education' tab to reveal the dropdown menu
- 4. Select 'Go to Your Online Courses'
- 5. On the Account Profile page, select 'Click Here to Proceed to Your Courses'.
- To open any of the online modules, click on the module name. You can view the modules in any order. If you are returning to an incomplete course, select <u>RESUME</u> or <u>START FROM THE BEGINNING located above the</u> <u>'Topic Search' bar</u>. When the course is completed, a check mark will appear alongside the course name.
- To record completion, you must select the "Submit Contact Hours" button in the course profile. You will complete a course evaluation at this time. Note that the contact hours for these modules will be provided to you by your Course Director, at the in person course. You may print a certificate of completion for your records after you complete the course evaluation, though it is not required to bring to the course.

If you have any questions or issues with the login process, or technical difficulties with the online modules, please contact ENA Educational Services at 847-460-4123.